## **O.** Document Relation

## I. Copy Link

To link up two documents, you can use the document link features. For example, if you want to establish a link which "connect" a purchase order to an invoice, select "Relation > Copy Link" from the context menu.

| + New $\sim$ | $\overline{\uparrow}$ Upload Index $\checkmark$ View $\checkmark$ | Change Column View Recycle Bin 🗄     |
|--------------|-------------------------------------------------------------------|--------------------------------------|
| □ ▼          | <sup>†</sup> File Name                                            | Size Version Version Date Version By |
|              | ☆ 📄 🚽 PO-150001.pdf                                               | 07-08 11:35:14 Antelope              |
|              | ☆ 📄 🚽 PO-150002.pdf                                               | -07-08 11:35:14 Antelope             |
|              | ☆ 📄 🚽 PO-150003.pdf                                               | -07-08 11:35:14 Antelope             |
|              |                                                                   | Polotion k                           |
|              |                                                                   | Copy Link                            |
|              |                                                                   | Route Document Linked Relations      |
|              |                                                                   | Share To Group Document              |
|              |                                                                   | Reminder                             |
|              |                                                                   | Compare                              |

2. Select the destination document, right click to bring up the context menu, then select "Relation > Paste Link".

| + New $\checkmark$ | ↑ Upload | Index 🗸 View | ~ 0    | hange Columr                                                          | n View Recycle | Bin 🗟                                                            | (              |
|--------------------|----------|--------------|--------|-----------------------------------------------------------------------|----------------|------------------------------------------------------------------|----------------|
| _ ▼                |          | File Name    | Size   | Version                                                               | Version Date   | Version By                                                       | Hash Tag       |
|                    | ☆ 📩 ▾    | INV24001.pdf | 152 KR | Preview<br>Edit<br>Add to My C<br>Relation<br>Route Docur<br>Share To | lipboard       | 7:39 Jennifer Tam<br>Copy Link<br>Paste Link<br>Linked Relations | #Invoice #2024 |
|                    |          |              |        | Reminder<br>Compare                                                   | Þ              | Group Document                                                   |                |

3. A virtual link is established.

| + New $\vee$ | <b>⊺</b> । | Jpload |   | Index 🗸    | View | ~ (    | Change Colu | umn | View    | Recycle Bin  |              |  |
|--------------|------------|--------|---|------------|------|--------|-------------|-----|---------|--------------|--------------|--|
|              |            |        |   | File Name  | е    | Size   | Version     |     | Version | Date         | Version By   |  |
|              | <b>?</b>   | POF    | • | INV24001.p | odf  | 152 KB |             | 1.0 | 2024-08 | -31 15:57:39 | Jennifer Tam |  |

## II. Link Relation

1. To view the link relation, select the destination document, right click to bring up the context menu, then select "Relation > Linked Relations".

| + New $\checkmark$ $\overline{\uparrow}$ Upload | Index $\checkmark$ View | $\checkmark$ Change Column View | R      | ecycle Bin |              |
|-------------------------------------------------|-------------------------|---------------------------------|--------|------------|--------------|
| _ ▼                                             | File Name               | Size Version Vers               | sion D | ate        | Version By   |
| 🗸 🖉 🕁 📩 🗸                                       | INV24001.pdf            | Preview                         |        | L 15:57:39 | Jennifer Tam |
|                                                 |                         | Edit                            | Þ      |            |              |
|                                                 |                         | Add to My Clipboard             |        |            |              |
|                                                 |                         | Relation                        | •      | Copy Li    | nk           |
|                                                 |                         | Route Document                  |        | Linked F   | Relations    |
|                                                 |                         | Share To                        | Þ      | Group [    | Document     |
|                                                 |                         | Reminder                        |        |            |              |
|                                                 |                         | Compare                         | •      |            |              |

2. The Linked Relations window display all virtual linkage to the document. You can preview, shared and delete the linkage.

| Lir | ked Rel | ations  |  |   |               |                             | <b>E</b>    | × |
|-----|---------|---------|--|---|---------------|-----------------------------|-------------|---|
|     |         |         |  |   |               | File Name                   | Folder Path |   |
|     | ۲       | ŵ 🏞 💌 📝 |  | þ | PO-150001.pdf | Home\Samples\Accounting\Pur |             |   |
|     |         |         |  |   |               |                             |             |   |
|     |         |         |  |   |               |                             |             |   |

## **III. Group Document**

- 1. You can group multiple document type into a single PDF file by Group Document. This feature only support DOC, DOCX, XLS, XLSX, PPT, PPTX, RTF and PDF format.
- 2. Select the documents you want to group together, right click the bring up the context menu, select "Relations > Group Document".

| Group Document                                                                                    | ×       |
|---------------------------------------------------------------------------------------------------|---------|
| The following files will be grouped as a new PDF File(support Word, Excel, PowerPoint & PDF only) |         |
| Word.rtf                                                                                          |         |
| Version 1.0                                                                                       | ×       |
| 2024-08-31 13:50:25                                                                               |         |
| 2023 年月度保留销售总结报告.xlsx                                                                             |         |
| Version 1.0                                                                                       | ×       |
| 2024-08-31 12:33:49                                                                               | - 1     |
| INV24001.pdf                                                                                      |         |
| Version 1.0                                                                                       | ×       |
| PDF 2024-08-31 16:01:31                                                                           | - 1     |
| PowerPoint.ppt                                                                                    |         |
| DC Version 1.0                                                                                    | ×       |
| 2024-08-31 13:50:26                                                                               |         |
| Word.doc                                                                                          |         |
| Add More G                                                                                        | enerate |

- 3. Rearrange the document sequence to group, then click the blue "Generate" button.
- 4. Select the destination folder and input a document name, click the "tick" button to save.

| Select  | t Folder         |      |         |                     |          |   |                 |   | × |
|---------|------------------|------|---------|---------------------|----------|---|-----------------|---|---|
| = 1     | Home > Samples   |      |         |                     |          | < | 1 to 9 (Page 1) | ~ | > |
|         | File Name        | Size | Version | Version Date        | Hash Tag |   | Version By      |   |   |
| -       | Accounting       |      |         | 2024-06-28 13:58:40 |          |   |                 |   |   |
| -       | Agreements       |      |         | 2024-08-28 21:28:30 |          |   |                 |   |   |
| -       | Human Resources  |      |         | 2024-06-28 13:58:57 |          |   |                 |   |   |
|         | π                |      |         | 2024-06-28 13:59:05 |          |   |                 |   |   |
| -       | Logistic         |      |         | 2024-07-08 11:38:13 |          |   |                 |   |   |
| -       | Management       |      |         | 2024-08-28 09:10:12 |          |   |                 |   |   |
| -       | Marketing        |      |         | 2024-07-08 11:38:00 |          |   |                 |   |   |
| -       | Office Admin     |      |         | 2024-06-28 13:59:18 |          |   |                 |   |   |
| -       | Sales            |      |         | 2024-07-08 11:38:19 |          |   |                 |   |   |
|         |                  |      |         |                     |          |   |                 |   |   |
|         |                  |      |         |                     |          |   |                 |   |   |
|         |                  |      |         |                     |          |   |                 |   |   |
|         |                  |      |         |                     |          |   |                 |   |   |
| Filenam | e: Proposal 2024 |      |         |                     |          |   |                 |   | / |

5. Once the document is generated, you can preview the document with thumbnail enabled. All "component documents" are displayed as virtual linkage.

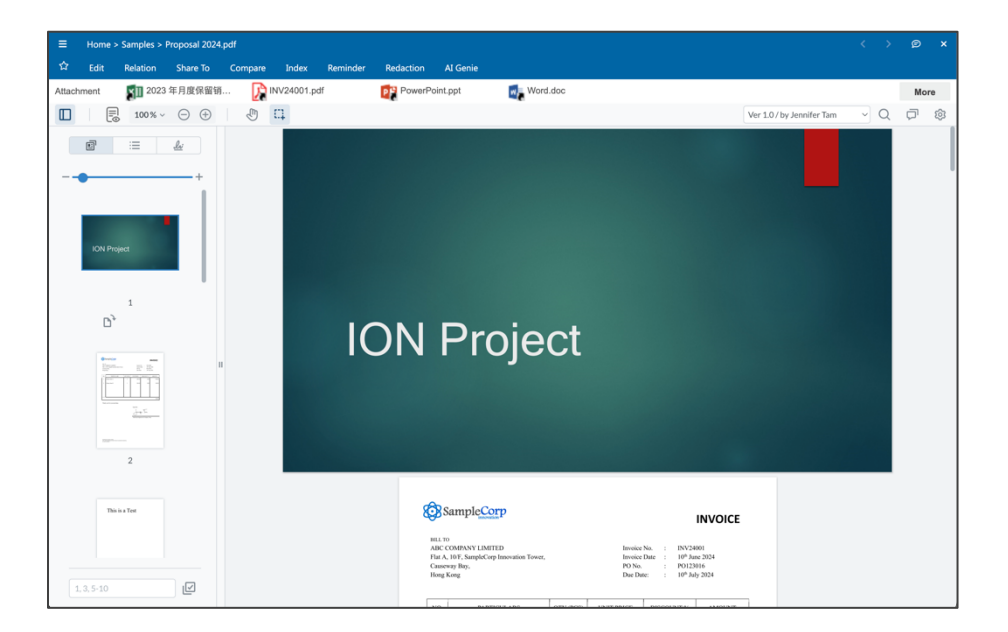

6. You can further modify the group document by adding or removing the components.

| $\checkmark$ | Ø | ☆ | Por | - | Proposal 2024.pdf | 1 MB | 1.0 2024-08-31 17:00:0 | 2 | Jennifer Tam          |
|--------------|---|---|-----|---|-------------------|------|------------------------|---|-----------------------|
|              |   |   |     |   |                   |      | Preview                |   |                       |
|              |   |   |     |   |                   |      | Edit                   | ۲ |                       |
|              |   |   |     |   |                   |      | Add to My Clipboard    |   |                       |
|              |   |   |     |   |                   |      | Relation               | • | Copy Link             |
|              |   |   |     |   |                   |      | Route Document         |   | Linked Relations      |
|              |   |   |     |   |                   |      | Share To               | × | Modify Group Document |
|              |   |   |     |   |                   |      | Reminder               |   |                       |

7. In this case, we removed the Excel spreadsheet, RTF file and the PDF. Finally click the blue "Re-Generate" button.

| Group Document         |                                                                              |         | × |
|------------------------|------------------------------------------------------------------------------|---------|---|
| The following files wi | ill be grouped as a new PDF File(support Word, Excel, PowerPoint & PDF only) |         |   |
| P≝                     | PowerPoint.ppt<br>Version 1.0<br>2024-08-31 13:50:26                         | ×       |   |
| w                      | Word.doc<br>Version 1.0<br>2024-08-31 13:50:26                               | ×       |   |
|                        |                                                                              |         |   |
|                        | Add More Re-G                                                                | enerate |   |